# ASICOMP.COM

Portal > Knowledgebase > ASI SmartBooks Knowledgebase > Supervising > How Do You Manage Salespeople?

How Do You Manage Salespeople? Tammy Mason - 2022-07-20 - in Supervising

## How Do You Manage Salespeople?

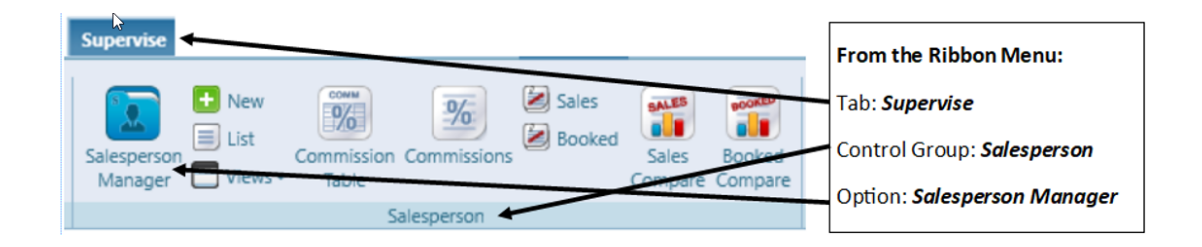

The ability to allow user access to a salesperson is also contained within the Salesperson resource. When the software is installed, all users will have access to all salespersons. If any changes to access are made within User Manage, they will already be reflected within a salesperson's resource. User salesperson access changes made either through User Manage or through the Salesperson's resource will work in conjunction with each other. There is no need to make changes twice.

| н  | ome      | Salesp    | ersons 🗶            |               |               |               |            |        |              |     |         |             |       |                                                                                                    |              |
|----|----------|-----------|---------------------|---------------|---------------|---------------|------------|--------|--------------|-----|---------|-------------|-------|----------------------------------------------------------------------------------------------------|--------------|
|    | New      | Сору      | Save Delete         | Cancel Cl     | ose           |               |            |        |              |     |         |             |       |                                                                                                    | Views Edit 💌 |
|    | Code     | ВКВ       | Name                | Bob Keith Bak | er            |               |            | Stat   | us Active    | Emp | oloyee  |             |       |                                                                                                    |              |
| 1  | ^ Co     | mmiss     | ion Structure       |               |               |               |            |        |              |     |         |             |       |                                                                                                    |              |
| ľ  | Commi    | ssion %   | 30.00% Base         | d On Order G  | ross Profit % | ▼ With        | Table (S   | elect, |              |     | Q       | Update Comr | missi | on Rate                                                                                                    |              |
| l  | Commi    | ssion Exp | ense General Ledge  | r 7003        | Comm Exp      | o/Salary Sale | s Per - bk | b:     | Q, Ec        | it  |         |             |       |                                                                                                    |              |
|    | ^ Pri    | imary     | Address             |               |               |               |            |        |              |     |         |             |       |                                                                                                    |              |
| I  | Address  | s 1 [     | 1414 University Ave | nue           |               | Office        | +1         | Ŧ      | 319-266-7426 |     | Email   | Work        | Ŧ     | BKB@asicomp.com                                                                                                    |              |
|    | Address  | s 2       |                     |               |               | Office Fax    | +1         | •      |              |     | Web     | Corporate   | •     | www.asicomp.com                                                                                                    |              |
| Ы  | City     | [         | Waterioo            |               |               | Other         | +1         | •      |              |     | County  |             |       |                                                                                                    |              |
| II | State/Pr | rovince   | IA                  | Q, Zip/Pos    | tal 50701     |               |            |        |              |     | Country | UNITED STA  | TES   |                                                                                                    | Q            |
|    | Addre    | esses (1  | ) Phones (3)        | Emails (1)    | Websites (1)  | [             |            |        |              |     |         |             |       |                                                                                                    |              |
| "[ | ∼ Alt    | ternate   | Addresses (0)       |               |               |               |            |        |              |     |         |             |       |                                                                                                    |              |
| 10 | ∧ Us     | ers Wi    | th Access           |               |               |               |            |        |              |     |         |             |       |                                                                                                    |              |
| ľ  |          |           | User Name           | Role          |               |               |            |        |              |     |         |             |       |                                                                                                    | A            |
| l  |          | 1         | angelak             | Admi          | inistrator    |               |            |        |              |     |         |             |       |                                                                                                    |              |
|    |          | •         | Janedoe             | User          |               |               |            |        |              |     |         |             |       | a de la de l |              |
|    |          |           | SamSales            | Sales         | person        |               |            |        |              |     |         |             |       |                                                                                                    |              |
|    |          |           | Janedoe<br>SamSales | User<br>Sales | person        |               |            |        |              |     |         |             |       | -                                                                                                    |              |

Lists/Lookups

Within lists and lookups that pertain to customers, quotes, orders, invoices, and salespersons, records will only be displayed if the user has access to a salesperson assigned to that record. Information pertaining to the accessible records will then be viewable (customer resource details, order details, invoice details, etc).

**Order Manage Example:** When launching Order Manage, the upper list will only contain orders to which the logged in user has access to any of the salespersons assigned to those orders. The user can then select an order to view the details of that order.

| Order - 106 🛎                          |                   |                     |            |          |                 |          |                    |                   |     |         |
|----------------------------------------|-------------------|---------------------|------------|----------|-----------------|----------|--------------------|-------------------|-----|---------|
| This 6 Months 💌 🋗 🔲 Open 💌             | Se                | earch               |            |          |                 |          |                    |                   |     |         |
| Order 🝸 Bill To Name 🛛 🏹 Status 🏹      | Products Servic ( | Contacts Order 🏹    | In Hand 🍸  | Ship Dat | te 🍸 PO/Referer | ke 🍸     | Primary Salesp 🏼 🍸 | Customer Cod      | e 🍸 | Costing |
| 108 University of Northern Iowa 🚺 Open | ) 💓 (6) 👩         | (3) 02/01/2019      |            |          | 1-10644         |          | Bob Keith Baker    | UNI001            |     | C       |
| 107 University of Northern Iowa 🔲 Open | ) <b>;;;;</b> (4) | (3) 02/01/2019      |            |          | 10068           |          | Bob Keith Baker    | UNI001            |     | С       |
| 106 Covemant Medical Center Open       | ) 🛒 (7) 📷         | (3) 01/16/2019      | 02/01/2019 | 01/29/20 | 19 12345        |          | Jerry Ryan Sales   | CMC001            |     | C       |
| 105 Central State University Open      | ) 🚃 (1) 🛛 👩       | (3) 01/15/2019      | 02/01/2019 | 01/28/20 | 19              |          | Cindy Renae Carme  | r CSU001          |     | С       |
| New Copy Import Save Delete Cancel     | Close             |                     |            |          |                 |          |                    |                   |     |         |
| Quote (Select) Q Edit Program (S)      | (Select)          | )                   |            | Q Edi    | + New Custo     | mer      | + New Invoice      |                   |     |         |
| Order 106 Customer CM                  | C001 Covem        | nant Medical Center |            | Q, Edit  | Status Oper     | 1        | 🗉 Hold 🛜           |                   |     |         |
| Salesperson Jerry Ryan Sales           |                   |                     |            |          |                 |          | _                  |                   |     |         |
| A Order                                |                   |                     |            |          |                 |          |                    |                   |     |         |
| Order 1/16/2019                        | In Hand 2/1/2019  | 9 Update I          | Dates      |          | Ship 1/29/2019  |          | Update Dates       |                   |     |         |
| Enter the date the order was placed.   | Acknowledge       |                     |            |          | Ship            | Update S | hip Via U          | pdate Destination | ns  |         |
| Bill To Sandy Q View                   | Acknowledge To    | Sandy               | C          | View     | Ship To         | Sandy    |                    | Q Vie             | ew  |         |
| Bill Via Print 💌                       | Acknowledge Via   | Print               |            | -        | Ship Via        | UPS Gro  | und                | Q, Ed             | it  |         |
| Terms Net 30 💌                         | PO/Reference      | 12345               |            | <b>1</b> | Ship Message    | Rush     |                    | Q, Ed             | lit |         |
| Discount 0.00%                         | Origin            | (Select)            |            | - i      | Account         |          |                    |                   |     |         |
| Pay With Check 💌                       | Reorder           |                     |            | -        | FOB             | Factory  |                    | -                 |     |         |
|                                        | External Order #  |                     |            | ۱ ۱      | Product Method  | Drop St  | hip                | -                 |     |         |
|                                        |                   |                     |            |          | Freight Table   |          | (Select)           | Q                 |     |         |
| ✓ Addresses                            |                   |                     |            |          |                 |          |                    |                   |     |         |

**New Order Example:** When adding/editing an order and viewing the customer and salesperson lookups, the user would only see customers and salespersons to which they have access.

**Quote Lists** - User will have access to a quote based on their access to salesperson(s) on the quote.

**Order/Order Products/Customer Booked Lists -** User will have access to an order based on their access to salesperson(s) on the order.

**Order Costing List** - User will have access to an order based on their access to salesperson(s) on the order.

**Order Tracking Update -** User will have access to an order based on their access to salesperson(s) on the order.

**Invoice/Customer Sales Lists -** User will have access to an invoice based on their access to salesperson(s) on the invoice.

Customer Open Receivables/Customer History Lists - User will have

access to all open receivables for a customer based on their access to salesperson(s) on the customer resource. Otherwise, the options may be totally restricted within User Roles.

**Salesperson Open Commissions/Booked/Sales Lists** - Access will be based on the salesperson(s) they have access to within their User Manage. Otherwise, the options may be totally restricted within User Roles.

**NOTE:** Menu options that you may never want a user to have access will continue to be restricted within the User role.

#### Links:

Within lists and views related to customers, quotes, orders, invoices and salespersons are various links. If the user clicks a link and they do not have access to the information loaded by the link, they will receive an "Access is restricted" message.

**Example:** Shown below is the Customer Invoices List for salesperson Alistair. All invoices are listed to which he is assigned. This list contains a link on the Salesperson column. However, Alistair does not have rights to view Salesperson Manage which is opened by clicking the link. If he clicks the link, he will receive the following restriction message:

| Home    | Customer Invoices   |           |         |        |       |             |          |            |         |             |              |   |                     |                 |             |                |
|---------|---------------------|-----------|---------|--------|-------|-------------|----------|------------|---------|-------------|--------------|---|---------------------|-----------------|-------------|----------------|
| This Mo | onth 💌 🛅 📕 Ope      | n 💌       |         |        | Se    | arch        |          |            |         |             |              |   |                     |                 |             |                |
| Invoice | 🕎 Bill To Name      | ۲         | Order * | ኛ Stat | tus   | Y Products  | Contacts | Amount 🍸   | Costing | Invoice D 🍸 | PO/Reference | 7 | Primary Salesper: 🍸 | Customer Code 🧃 | Package     | Consolidated 🍸 |
| 10478   | Brookside Veterinar | / Hospita | 6       | 59 📒   | Open  | ) (10       | (2)      | \$2,110.25 | C       | 08/21/2015  |              |   | Jane Doe            | 8604            | <b>(</b> 0) |                |
| 10477   | Brookside Veterinar | / Hospita | 6       | 55 🔳   | Open  | <b>(1</b> ) | (2)      | \$1,594.57 | C       | 08/19/2015  |              |   | Jane Doe            | 8604            | (O)         |                |
| 10476   | Dan Deery Toyota    |           | 6       | 54     | Open  | (3)         | (2)      | \$205.03   | C       | 08/19/2015  |              |   | John Smith (promos) | 1000            | (0)         |                |
| 10475   | Covenant Clinic     |           | 6       | 50     | Open  | (2)         | (2)      | \$0.00     | C       | 08/17/2015  |              |   | Jane Doe            | 9000            | <b>(</b> 0) |                |
|         |                     |           |         |        |       |             |          |            |         |             |              |   |                     |                 |             |                |
| Me      | ssage               |           |         |        |       |             | 0        |            |         |             |              |   |                     |                 |             |                |
|         |                     |           |         |        |       |             |          |            |         |             |              |   |                     |                 |             |                |
|         |                     |           |         |        |       |             |          |            |         |             |              |   |                     |                 |             |                |
|         |                     |           |         |        |       |             |          |            |         |             |              |   |                     |                 |             |                |
| A       | ccess to prin       | nary :    | salesp  | erso   | on is | restrict    | ed.      |            |         |             |              |   |                     |                 |             |                |
|         |                     |           |         |        |       |             |          |            |         |             |              |   |                     |                 |             |                |
|         |                     |           |         |        |       |             |          |            |         |             |              |   |                     |                 |             |                |
|         |                     |           |         |        |       |             |          |            |         |             |              |   |                     |                 |             |                |
|         |                     |           | Ok      |        |       |             |          |            |         |             |              |   |                     |                 |             |                |
|         |                     |           | OK      |        |       |             |          |            |         |             |              |   |                     |                 |             |                |

#### **User Role Additional Restriction Abilities**

Additional restrictions to salesperson information within resources may also be designated within User Roles.

**Example #1** - As all of the following options are checked, the user will have access to all information within the Salesperson expander.

| Home ASIRole ×                                                                                    |
|---------------------------------------------------------------------------------------------------|
| New Copy Save Delete Cancel Close                                                                 |
|                                                                                                   |
| Role Name User                                                                                    |
| Points Audit Transactions                                                                         |
| Commission Table                                                                                  |
| Views                                                                                             |
| Edit                                                                                              |
| Lists                                                                                             |
| Comprision Table Lookun                                                                           |
|                                                                                                   |
|                                                                                                   |
| Commission Table Type Lookup                                                                      |
| External Orders                                                                                   |
| Lists                                                                                             |
| ✓ Order Pending Approval List                                                                     |
| ✓ View Salesperson in Customer/Quote/Order/Invoice Resource/Program Resource ✓ Change Salesperson |
| View Salesperson Commission %                                                                     |
| Change Salesperson Commission 76                                                                  |
| View Salesperson Calculated On                                                                    |
|                                                                                                   |

#### Sample of Example #1

| Primary | Name |                  | Co     | mmission % | Calculated On  | With Table                    |   |
|---------|------|------------------|--------|------------|----------------|-------------------------------|---|
| 2       | 1400 | Tina Fredericks  | Q Edit | 5.00%      | Gross Profit % | Commission Table Based on GP% | Q |
| 2       | 1000 | Alistair Sturgis | Q Edit | 55.00%     | Sales Amount   | (Select)                      | Q |

**Example #2** - Based on the settings below, the user would only be restricted from seeing how the commission is calculated and the commission table.

| Role Name User                                                                                                    |
|----------------------------------------------------------------------------------------------------|
| Sorted By Description                                                                                                    |
| Commission Table Lookup                                                                                                    |
| CommissionTableTypes                                                                                                    |
| Lists Commission Table Type Lookup                                                                                             |
| ✓ External Orders                                                                                                    |
| Lists                                                                                                    |
| Order Pending Approval List                                                                                                    |
| <ul> <li>✓ View Salesperson in Customer/Quote/Order/Invoice Resource/Program Resource</li> <li>✓ Change Salesperson</li> </ul> |
| <ul> <li>View Salesperson Commission %</li> <li>Change Salesperson Commission %</li> </ul>                                     |
| View Salesperson Calculated On                                                                                                 |

Sample of Example #2

| Primary | Name |                  |   | Co   | ommission % |
|---------|------|------------------|---|------|-------------|
| 2       | 1400 | Tina Fredericks  | Q | Edit | 5.00%       |
| 2       | 1000 | Alistair Sturgis | Q | Edit | 55.00%      |

**Example #3 -** The following user role is only allowing users to see the salespersons' names within salesperson expanders.

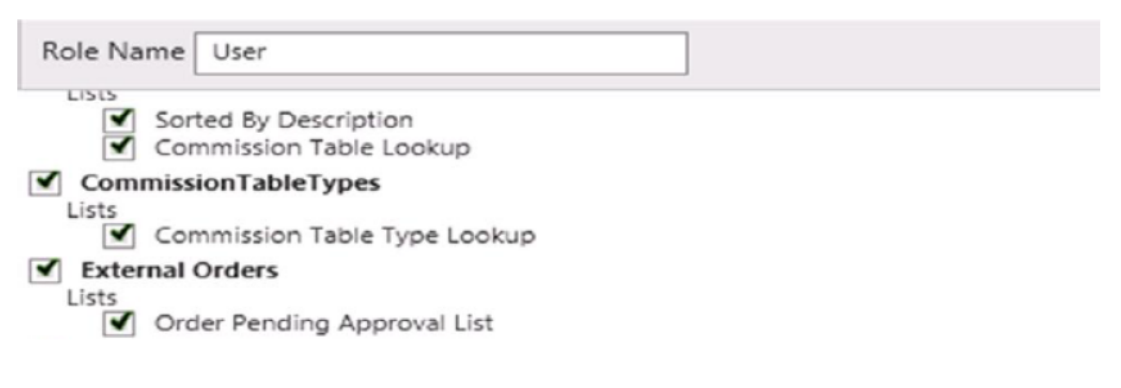

#### Sample of Example #3

| Primary | Name |                  |   |      |
|---------|------|------------------|---|------|
| 8       | 1400 | Tina Fredericks  | Q | Edit |
| 2       | 1000 | Alistair Sturgis | Q | Edit |

**Sample of Example #3 within lists –** If the user is restricted from seeing commission %s, the user will also not be able to view the commission amount column within Order and Invoice lists.

| н | ome     | Custo | omer Invoice  | s x          |           |          |          |          |             |        |            |                   |              |
|---|---------|-------|---------------|--------------|-----------|----------|----------|----------|-------------|--------|------------|-------------------|--------------|
|   |         |       | Q             | All 🔻 🛄      | 🚺 🔲 Open  | -        |          |          |             |        | Ć í        | Lists - All Invoi | ces w/Comm 🔍 |
|   | Invoice | T     | Bill To Name  | T            | Order 🌱 🏹 | Status 🍸 | Products | Contacts | Amount 🍸    | Cost 🍸 | Invoice 🍸  | Commission 🍸      | PO/Reference |
|   | 100     | 0258  | Word of Peace | :            | 100900    | Open     | (3)      | (2)      | \$13,962.22 | С      | 03/14/2014 | \$0.00            |              |
|   | 100     | 0257  | AAA Michigan  |              | 100352    | Open 📃   | (1)      | (2)      | \$249.50    | C      | 03/14/2014 | \$0.00            | 100352       |
|   | 100     | 0256  | Dubuque Grey  | hound Racing | 100236    | Open 🔤   | (1)      | (2)      | \$1,981.47  | C      | 03/05/2014 | \$40.00           |              |

**Example #4** - The following user role restricts access to all salesperson information within salesperson expanders. If the user tries to click on a Salesperson expander, they will receive the following "Access Restriction" message.

| Role Nar                                                                                                    | me User                      |
|----------------------------------------------------------------------------------------------------|------------------------------|
| Lists                                                                                                    |                              |
| × v                                                                                                    | Sorted By Description        |
|                                                                                                    |                              |
| Lists                                                                                                    | hission rable rypes          |
| Image: State State St | Commission Table Type Lookup |
| <ul> <li>Extern</li> </ul>                                                                                                    | nal Orders                   |
| Lists<br>V                                                                                                    | Order Pending Approval List  |

### Sample of Example #4

| ~ | ' Products (1)                                  |
|---|-------------------------------------------------|
| ~ | ' Totals                                        |
| ~ | ' Salespersons (2)                              |
|   | Access Restriction                              |
|   | Your role does not have access to this function |
|   | Ok                                              |